# **ArcGIS** Dashboards

EDICIÓN ESTUDIANTE

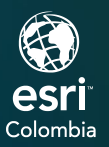

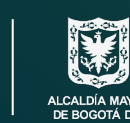

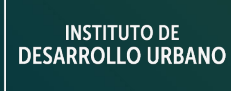

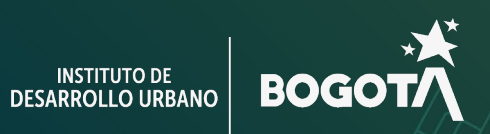

()

2

# **Ejercicio 1**

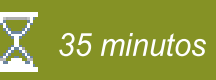

#### Creación de un tablero de control

ArcGIS Dashboards permite utilizar múltiples herramientas de visualización, facilitando el entendimiento del proyecto, datos e información, contribuyendo a la optimizando de tiempos y de toman decisiones.

Los tableros de control pueden configurarse para ser interactivos y compartidos con otros usuarios internos o externos a la organización. En este ejercicio creará un tablero de control basado en el mapa web creado en el ejercicio anterior, incluirá múltiples elementos que le permitirán realizar el trabajo de monitoreo, toma de decisiones, información a otros y obsevar tendencias en los datos.

En este ejercicio, realizará las siguientes tareas:

- Ingresar a la página principal de ArcGIS Dashboards.
- Crear un tablero de control.
- Incluir elementos a un tablero de control.
- Cargar un mapa dentro del tablero de control.
- Configurar interacciones en el tablero de control.
- Compartir contenido.

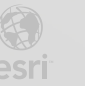

## Paso 1: Iniciar sesión en ArcGIS Online

Ingresara con sus credenciales corporativas a AGOL. Si previamente ha ingresado a la plataforma, continue con en el paso 2.

- a. En un navegador web, diríjase a la página web *www.arcgis.com*.
- b. Haga clic en Iniciar sesión.
- c. En el cuadro de diálogo de inicio de sesión, escriba la cuenta de su organización y contraseña.

| Iniciar sesión con                    | esri                                     |
|---------------------------------------|------------------------------------------|
|                                       |                                          |
| Inicio de sesión de A                 | ArcGIS ^                                 |
| 🛱 Nombre de usuario                   |                                          |
| 🔒 Contraseña                          |                                          |
| No cerrar sesión                      |                                          |
| Inicia                                | r sesión                                 |
| Has olvidado el noml;<br>Olvidaste lى | ore de usuario? o bien,<br>a contraseña? |
| La URL de su organi                   | zación de ArcGIS $~~$ $~~$               |
| 0 0                                   | GO                                       |
| ¿No tiene cuenta                      | ? Crear una cuenta                       |
|                                       | Privacidad                               |

d. Haga clic en iniciar sesión.

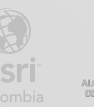

### Paso 2: Ingresar en ArcGIS Dashboard

Después de iniciar sesión, usted puede ver las diferentes herramientas y aplicaciones de ArcGIS Online.

a. De clic en el menú de la parte superior derecha en el icono de nueve puntos para acceder a las aplicaciones disponibles.

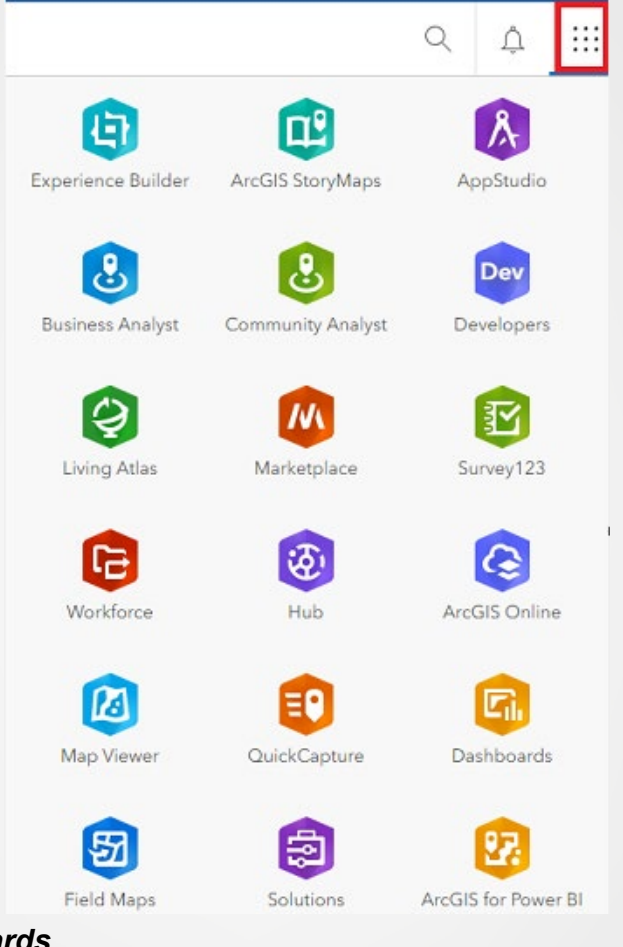

b. Seleccione *Dashboards*.

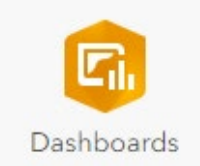

En la página inicial encontrará los tableros de operación (cuadros de mando) que se hayan creado con él usuario actual, puede cambiar de pestaña y hacer clic en *Cuadros de mando compartidos* para observar los tableros de operaciones que otros usuarios hayan compartido con la cuenta actual.

#### Paso 3: Crear un tablero de operaciones

Iniciará la creación de su cuadro de mando o tablero de operaciones, para lo cual requiere de un mapa web como insumo base. En este caso, se empleará el mapa web creado en el ejercicio anterior llamado *Mapa Urbano\_<sus iniciales>*.

a. Haga clic en el botón azul Crear cuadro de mando de la parte superior derecha.

| Mis cuadros de mando   | Cuadros de mando compartidos | Crear cuadro de mando |
|------------------------|------------------------------|-----------------------|
| Todos mis cuadros de n | nando v                      |                       |

- b. En el cuadro de diálogo que se despliega configure los siguientes parámetros y finalice seleccionando *Crear cuadro de mando*.
  - Título: Tablero de control de Mapa Urbano <sus iniciales>
  - Etiquetas: Bogotá, Kennedy, Segmentos, Andenes.
  - Resumen: Tablero de control de los elementos urbanísticos de la localidad de Kennedy, Bogotá.
  - Carpeta: Seleccione la carpeta **Desarrollo Urbano.**
- c. Haga clic en el icono Agregar elementos de la parte superior izquierda.
- d. Seleccione la opción Mapa del cuadro de dialogo.

| Ξ  | Tablero de control de Ma        | ара       | Urbano               |                                     |        |
|----|---------------------------------|-----------|----------------------|-------------------------------------|--------|
| ÷  | Agregar elemento                | •         |                      | -                                   |        |
|    | •                               | 2         | Мара                 |                                     |        |
|    |                                 | ŝ         | Gráfico de serie     |                                     |        |
| Şh |                                 | $\otimes$ | Gráfico circular     |                                     |        |
| ŝ  |                                 | 99!       | Indicador            |                                     |        |
|    | Visualio<br>Hara dia anal hatéa | Ri        | Calibre              | nación                              | da     |
|    | ¿Necesita algo de in:           |           | Lista                | su cuadro de m<br>s vínculos siguie | entes. |
|    |                                 |           | Tabla (+)            | •                                   |        |
|    |                                 | Lee       | er la documentación  |                                     |        |
|    | Apre                            | enda a    | a crear un cuadro de | mando                               |        |
|    |                                 | Galerí    | a de cuadros de mai  | ndo                                 |        |

e. Busque el mapa *Mapa Urbano\_<Sus iniciales>* y haga clic sobre la imagen de este.

Asegúrese de que en la parte superior izquierda se encuentre en la pestaña Mis mapas y bajo esta esté activa la opción Todos mis mapas.

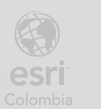

| Selecciona | un mapa                                                                                                    |
|------------|----------------------------------------------------------------------------------------------------|
|            | Mis mapas Mapas compartidos                                                                                                    |
|            | Todos mis mapas 🗸 🔍 Buscar                                                                                                    |
|            |                                                                                                    |
|            | Parte band                                                                                                    |
|            | The set of the set of the set of |
|            | Mana Urbano XX                                                                                                    |

Se desplegará un cuadro de dialogo que permite activar o desactivar diversas opciones según se requieran; en este ejercicio se activarán algunas y se recomienda explorar otras para mejorar la comprensión y aprendizaje del tema.

 f. Asegúrese de que se encuentra en la pestaña *Ajustes* en el cuadro de diálogo que se despliega y active los siguientes parámetros:

| Ajustes          | Ajustes                                             |   |
|------------------|-----------------------------------------------------|---|
| General          | Elementos emergentes                                |   |
| Acciones de mapa | Barra de escala<br>Ninguna <mark>Línea</mark> Regla |   |
|                  | Extensión y marcadores predeterminados              | 0 |
|                  | Leyenda                                             |   |
|                  | Visibilidad de capa                                 |   |
|                  | Conmutador de mapas base                            | 0 |
|                  | Buscar                                              | 0 |
|                  | Acercar/Alejar                                      |   |
|                  | Escala de zoom de punto                             |   |
|                  | 10000                                               | ~ |

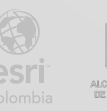

Ahora configurara el encabezado

- g. Haga clic en la pestaña General.
- h. Haga clic en el icono *Editar* frente a Título y escriba: *Mapa de Desarrollo Urbano <Sus iniciales>.*
- i. Haga clic en el botón de centrado de texto.

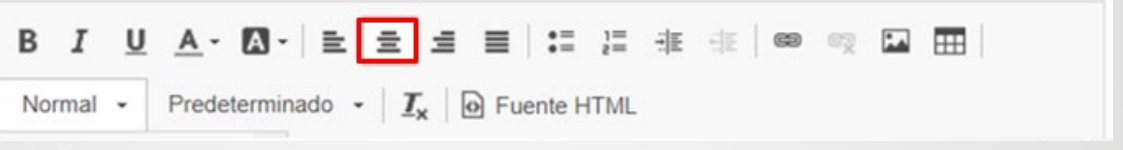

j. Haga clic en la lista de selección de la parte superior izquierda del cuadro de configuración del título y seleccione *Encabezado 3*.

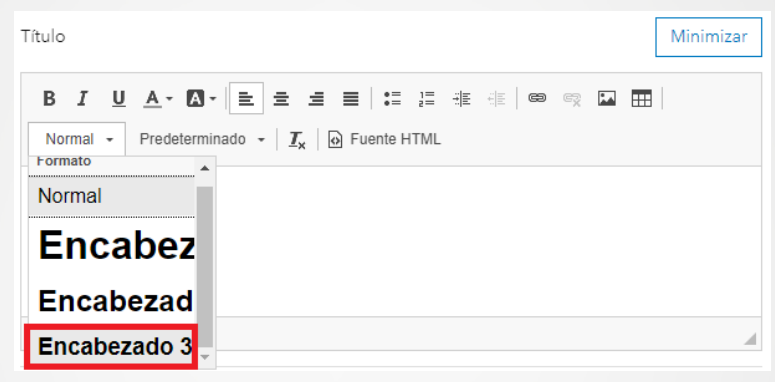

k. Haga clic en *Listo* y posteriormente en el icono *Guardar*. El mapa se visualizará de la siguiente manera:

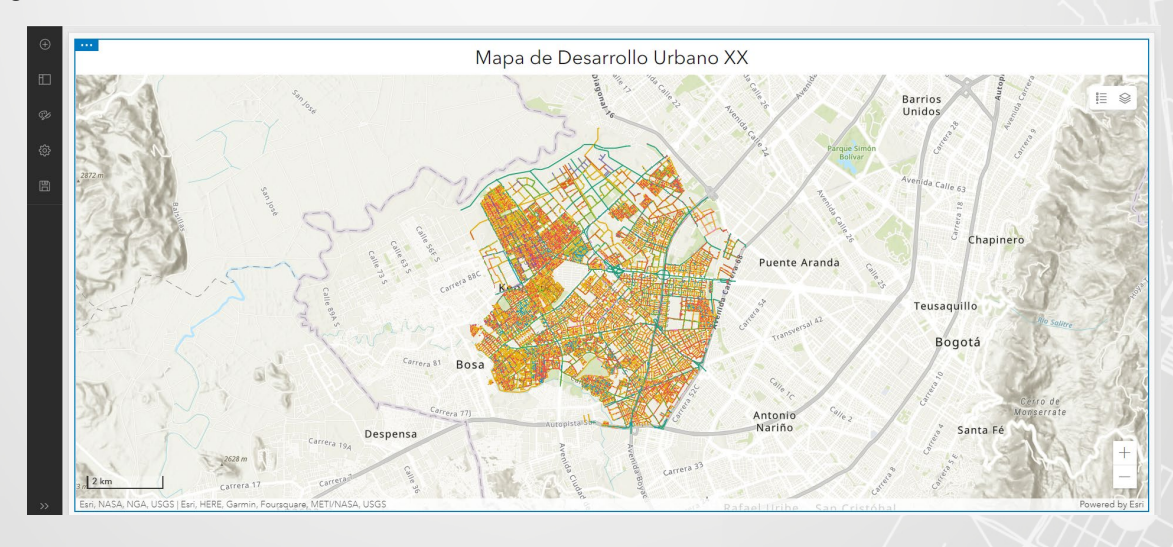

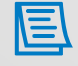

En caso de requerirlo puede ajustar la escala del mapa para que se pueda visualizar mejor.

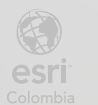

BOGC

#### Paso 4: Incluyendo un indicador

Adicionara un nuevo elemento al cuadro de mando, en este caso se trata de un indicador.

- a. Haga clic en el icono l Agregar elemento de la parte superior izquierda.
- b. Pase el puntero del mouse en la marca <sup>+</sup> de la parte izquierda y haga clic en esta.

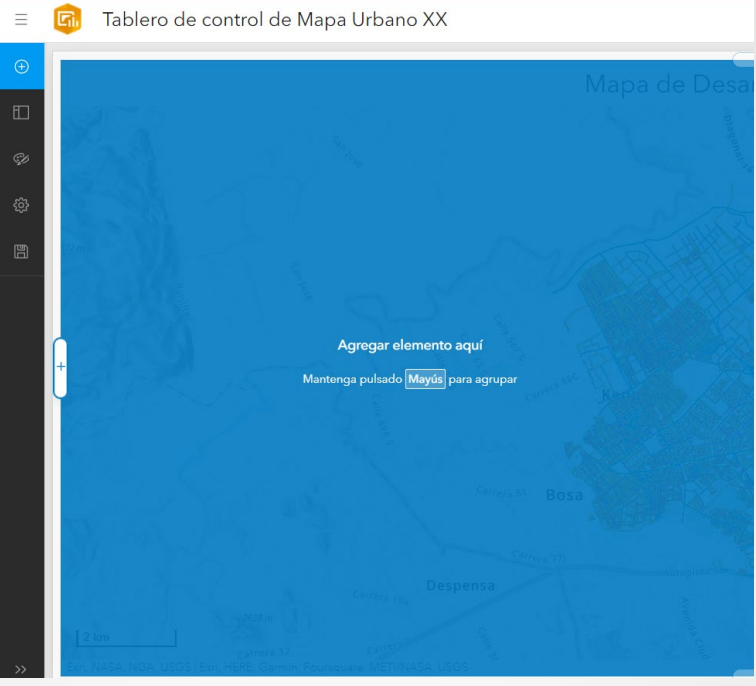

c. Seleccione la opción Indicador.

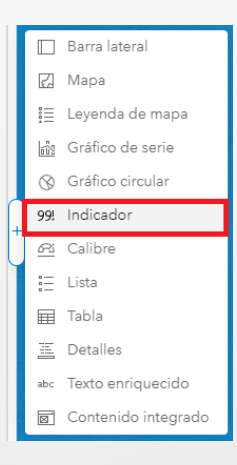

d. Seleccione la capa Andén.

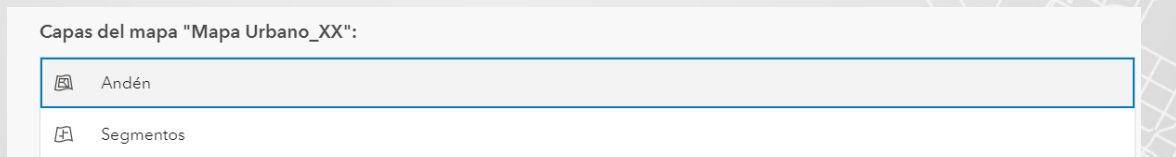

e. En la pestaña *Datos*, opción Estadística seleccione *Suma* y en la de Campo elija *Longitud Andén*.

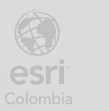

| Indicado  | pr                                            |          |
|-----------|-----------------------------------------------|----------|
| Datos     | Opciones de datos                             |          |
| Indicador | Configuración                                 | ^        |
| General   | Capa: Andén                                   | Cambiar  |
|           | Filtro                                        | + Filtro |
|           | Tipo de valor        Estadística      Entidad |          |
|           | Estadística                                   |          |
|           | Suma                                          | ~        |
|           | Campo                                         |          |
|           | Longitud Andén                                | 129 🗸    |
|           | Conversión de valor                           | 0        |
|           | Referencia                                    | ~        |

- f. Seleccione la pestaña Indicador.
- g. En la parte inferior despliegue *Formato de valor*.
- h. Cambie Posiciones de valor a 0 (cero), escriba la letra "m" en el sufijo del valor para indicar la unidad en metros y apague la opción Prefijo de la unidad.

| Indicad   | or                           |                     |
|-----------|------------------------------|---------------------|
| Datos     | Opciones de indicador        | Longitud de andenes |
| Indicador | Icono Icono Agregar          | 5                   |
| General   |                              |                     |
|           | Formato de valor ^           |                     |
|           | Estilo                       | 1.122.517 m         |
|           | Decimal Porcentaje           |                     |
|           | Agrupación de dígitos        |                     |
|           | Posiciones decimales mínimas |                     |
|           | Predeterminado ^             |                     |
|           | Posiciones decimales máximas |                     |
|           | 0                            |                     |
|           | Prefijo/sufijo del m         |                     |
|           | Prefijo de la unidad         | Tabla de datos      |

- i. Seleccione la pestaña General y como Nombre escriba Longitud de andenes.
- j. Seleccione Editar frente a la opción Titulo.
- k. Escriba Longitud de andenes, centre el texto y seleccione Encabezado 2.
- I. Haga clic en Listo en la parte inferior derecha.

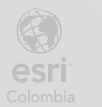

#### Paso 5: Incluyendo gráfico circular

Es posible adicionar al cuadro de mando un gráfico circular que permita visualizar información de manera concreta.

- a. Haga clic en el icono I Agregar elemento de la parte superior izquierda.
- b. Pase el puntero del mouse sobre el signo "+" en la parte inferior del indicador Longitud de andenes y haga clic en este.

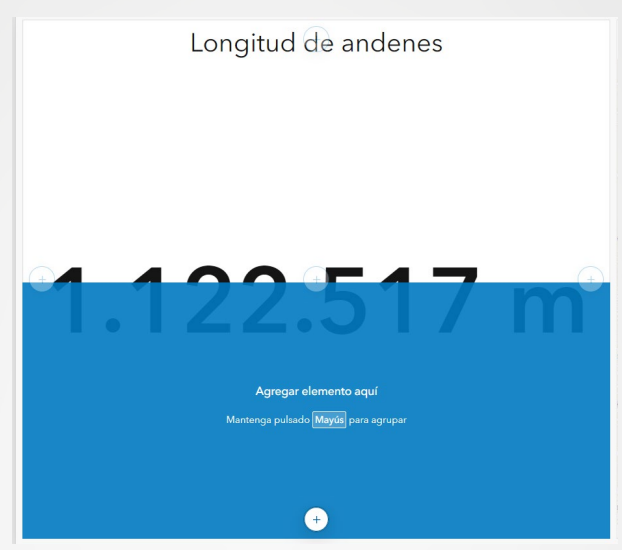

- c. Seleccione Gráfico circular. A continuación, se abre un nuevo cuadro de dialogo.
- d. En la pestaña Datos, seleccione la capa **Segmentos**. Para la opción Campo de categoría seleccione *Tipo Malla*, y verifique que en la opción Estadística se encuentre *Recuento*.

| Gráfico  | circular                           |          |                                                                     |
|----------|------------------------------------|----------|---------------------------------------------------------------------|
| Datos    | Opciones de datos                  |          |                                                                     |
| Gráfico  | Capa: Segmentos                    | Cambiar  | Arterial /,28 %<br>Expansion 0,22 %<br>Circuito<br>Movilidad 7 17 % |
| Zonas    | Filtro                             | + Filtro |                                                                     |
| General  | Categorías de                      |          |                                                                     |
| Acciones | Valores agrupados Entidades Campos |          |                                                                     |
|          | Campo de categoría                 |          | Local 67,93 %                                                       |
|          | Tipo Malla                         | ~        |                                                                     |
|          | Estadística                        |          | · · · · · · · · · · · · · · · · · · ·                               |
|          | Recuento                           | ~        |                                                                     |
|          | Campo                              |          |                                                                     |
|          | OBJECTID                           | P ~      |                                                                     |

e. Seleccione la pestaña Gráfico.

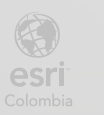

- f. Bajo el grupo Etiquetas, para la opción Visibilidad seleccione *Ocultar* y en el grupo Leyenda, para la opción Visibilidad seleccione *Porcentaje*.
- g. Seleccione la pestaña General.
- clic en el botón Editar frente a Título y escriba *Tipo de malla*, centre el título y seleccione Encabezado 2.
- i. Haga clic en Listo en la parte inferior derecha.

El cuadro de mando se visualizará de manera similar:

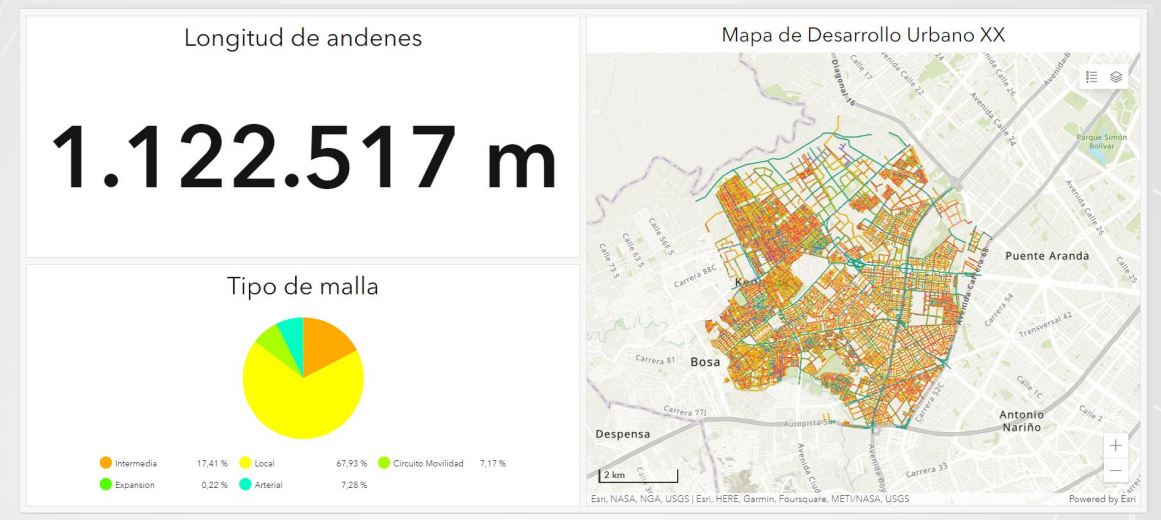

j. Pase el puntero del mouse sobre la línea divisoria entre los elementos de la izquierda (Indicador y Gráfico circular y el mapa) haga clic y arrastre hacía la izquierda, cambie la proporción a 30%.

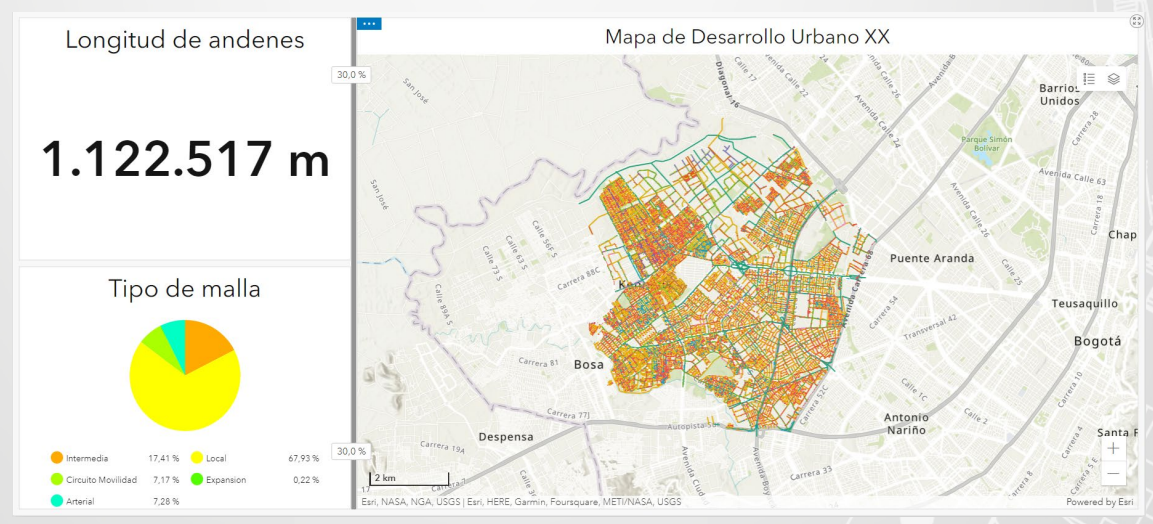

k. Guarde los cambios realizados en la opción de guardado del panel izquierdo.

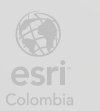

#### Paso 6: Incluyendo gráfico de serie

Los gráficos de serie, hacen parte de los elementos que puede adicionar, a continuación, adicionara y configurara uno de estos:

- a. Haga clic en el icono 🛈 Agregar elementos de la parte superior izquierda.
- Pase el puntero del mouse sobre el signo "+" en la parte inferior del indicador Mapa de Desarrollo Urbano.
- c. Seleccione Gráfico de serie. A continuación, se abre un nuevo cuadro de dialogo.
- d. En la pestaña Datos, seleccione la capa Andén.
- e. Para la opción Campo de categoría seleccione *Tipo de Material del Andén*. En la opción
  Estadística seleccione *Suma* y en campo, *Longitud del Andén*.

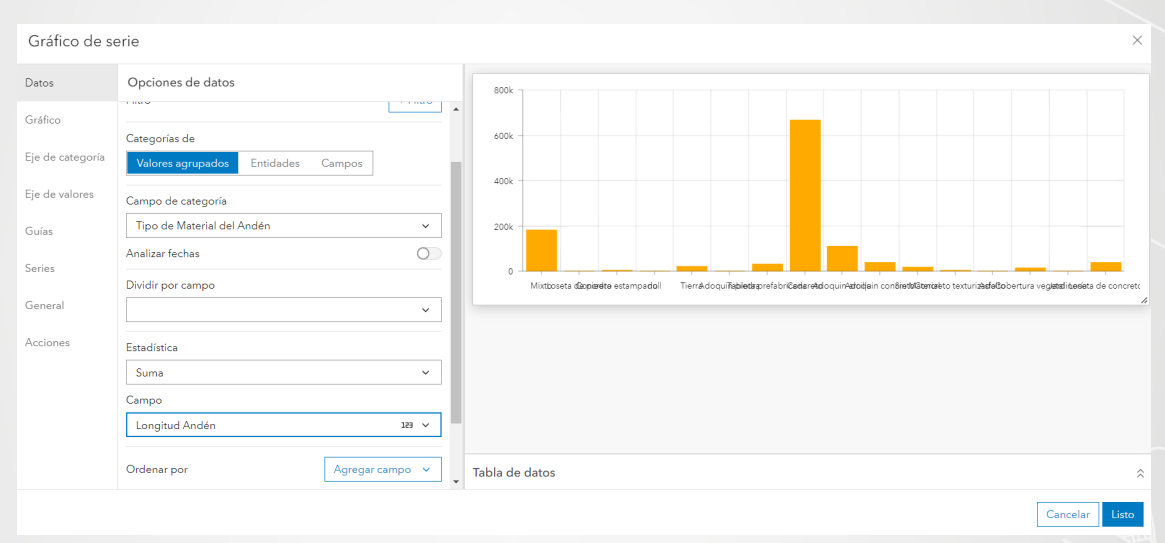

- f. En la pestaña Gráfico, en la opción Orientación seleccione Horizontal.
- g. En la pestaña Serie, en la opción Colores de las barras seleccione Por categoría.
- h. En la pestaña General, configure el título de la misma manera que en los pasos anteriores y escriba *Longitud total de andenes por material.*
- i. En la pestaña Acciones, despliegue Filtro y active *Longitud de andenes* y en Mapa Urbano, seleccione la capa **Andén**.
- j. Haga clic en Listo.

El diagrama se visualizará similar a la siguiente imagen:

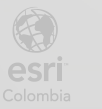

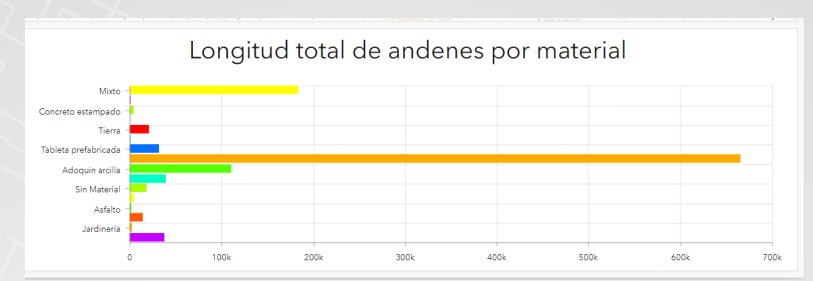

k. Haga clic sobre alguna de las barras del gráfico que acaba de crear y observe el cambio en los elementos *Longitud de andenes* y *Mapa de Desarrollo Urbano.* 

La aplicación ArcGIS Dashboard permite configurar el tema del tablero de control forma estandarizada seleccionando *claro u oscuro*; o de manera personalizada, estableciendo el color para los ítems del fondo, del contornó, los bordes, los textos, entre otros. En este caso lo dejara predeterminado como Tema Oscuro:

- I. Seleccione el icono de tema en el panel izquierdo.
- m. Clic sobre Oscuro

| ◧ | Diseño |       |        |
|---|--------|-------|--------|
| Ŷ | Tema   | Claro | Oscuro |

El tablero se visualizará así:

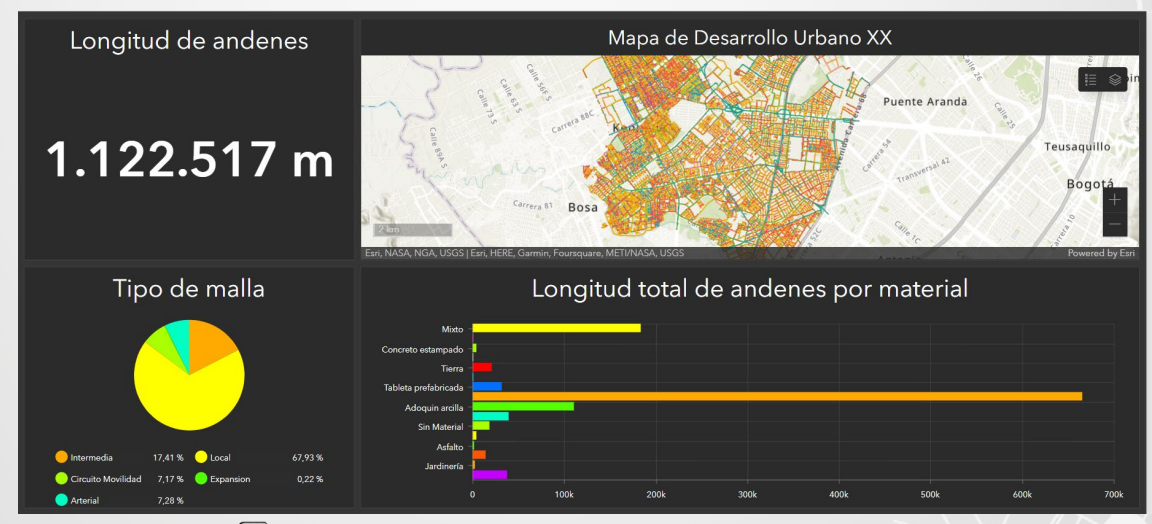

n. De clic en el botón para guardar el proyecto.

BOGC

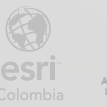

#### Paso 7: Visualizando y compartiendo

a. Diríjase al contenido de su cuenta de ArcGIS Online.

| Inicio | Galería | Мара | Escena | Grupos | Contenido | Organizad | ión          |               | Q          | Д III (         |              |
|--------|---------|------|--------|--------|-----------|-----------|--------------|---------------|------------|-----------------|--------------|
| Conten | ido     |      |        |        |           |           | Mi contenido | Mis favoritos | Mis grupos | Mi organización | Living Atlas |

- b. Busque y abra la carpeta Desarrollo Urbano.
- c. Seleccione su tablero de control para abrir los detalles.
- d. Haga clic en el botón Compartir en la parte derecha.

| Tablero de control de       | Mapa Urbano 🥒                   | Información general               | Uso                          | Avanzada |  |              |  |
|-----------------------------|---------------------------------|-----------------------------------|------------------------------|----------|--|--------------|--|
| A Editor virta en ministrua |                                 |                                   |                              |          |  | Ver Panel    |  |
| Cutal vista en minatora     | Tablero de control de l         | os elementos urbanísticos de la l | ocalidad de Kennedy, Bogotá. | 🖉 Editar |  | Editar Panel |  |
|                             | u Dashboard de Elemento creado: | Elemento actualizado:             | Ver recuento: 1              |          |  | Compartir    |  |
|                             |                                 |                                   |                              |          |  | Metadatos    |  |
| న్లో Agregar a favoritos    |                                 |                                   |                              |          |  |              |  |

e. Seleccione la opción *Organización* para que otras personas dentro de su organización puedan ver el tablero de control y Guarde los cambios.

| Comp    | Compartir > |                                                                        |  |  |  |  |  |
|---------|-------------|------------------------------------------------------------------------|--|--|--|--|--|
| Definir | nive        | l de uso compartido 🖕 Revertir                                         |  |  |  |  |  |
| 0       | Ŷ           | <b>Propietario</b><br>El propietario de los elementos tiene acceso     |  |  |  |  |  |
| ۲       | 翩           | <b>Organización</b><br>Los miembros de su organización tienen acceso   |  |  |  |  |  |
| 0       | ٢           | Todos (público)<br>Los usuarios ajenos a su organización tienen acceso |  |  |  |  |  |

f. Haga clic en el botón Ver Panel, e interactúe con su tablero de control.

En la visualización no es posible la edición de ninguno de los elementos del tablero, esta opción es seleccionada para el uso de dicho tablero y no para la configuración.

En este ejercicio ha creado y configurado un tablero de control que le permite interactuar entre diferentes elementos de su mapa web, observando en la misma vista diferentes aspectos del proyecto de desarrollo urbano de la localidad de Kennedy. Recomendamos al usuario continuar con la práctica de la creación y configuración de otros tableros para poder experimentar con los diversos elementos que ofrece la aplicación.

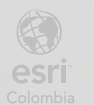

Bogotá I (1) 650 1550 I Cll. 90 # 13 - 40 Cali I (2) 489 0617 I Av. 4 Norte # 7N - 46 Local 335 Oficina 8 Medellín I (4) 226 6657 I Cll. 16 # 41 - 210 Esri.co Copyright © 2022 Esri Colombia. Todos los derechos reservados.

#### Más información:

En Colombia: entrenamiento@esri.co https://esri.co/entrenamiento/cursos/

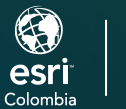

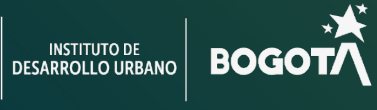

()

2